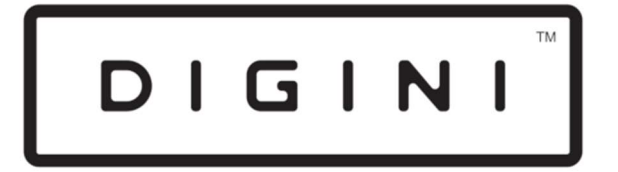

## DIGITAL DISPLAYS

# **DDV** Touchscreen Digital Signage

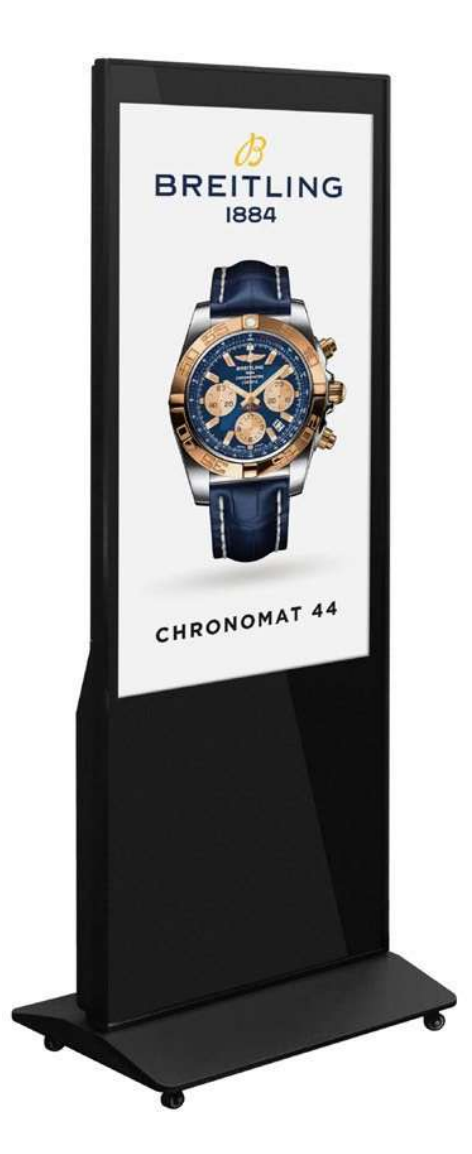

# **User Manual**

# Table of contents

| 1. Assembly guide                  | 2  |
|------------------------------------|----|
| 2. Remote control guide            | 3  |
| 3. Updating content via USB        | 4  |
| 4. Updating content via LedArt app | 7  |
| 5. System settings                 |    |
| 6. Toolbox functions               | 23 |
| 7. Unit specifications             |    |
| 8. FAQ                             |    |
|                                    |    |

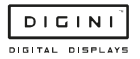

## 1. Assembly guide

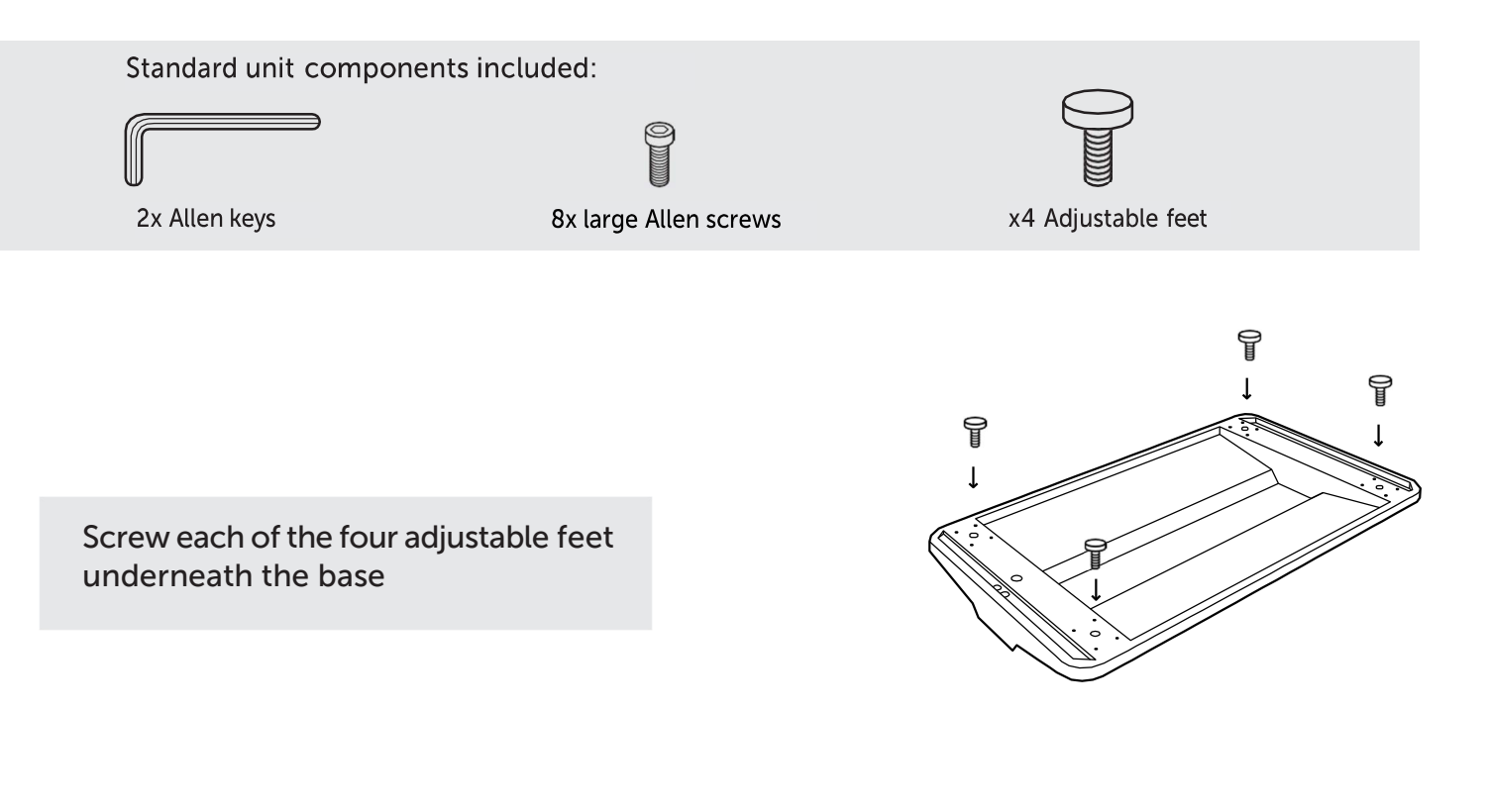

Screw in the eight Allen screws to securely fix the screen and the base together

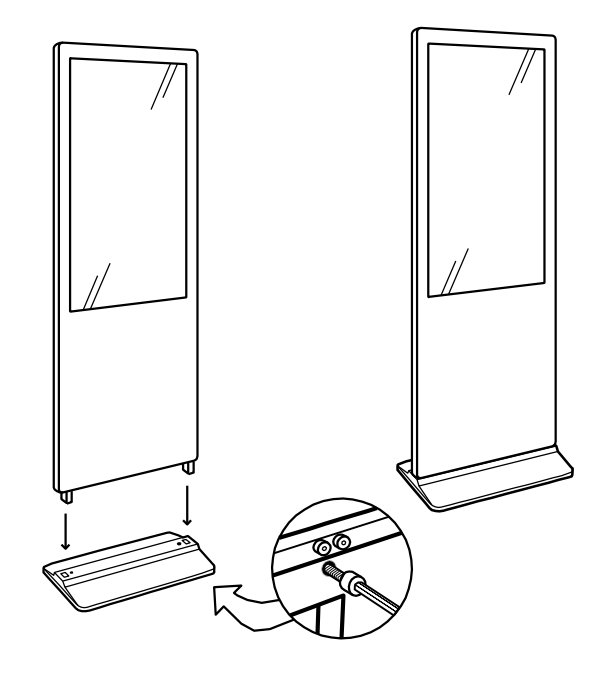

Underneath base: 8 screws total

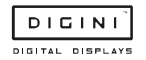

## 2. Remote control guide

Enter the system settings by using a remote. The function of the remote control buttons is as follows:

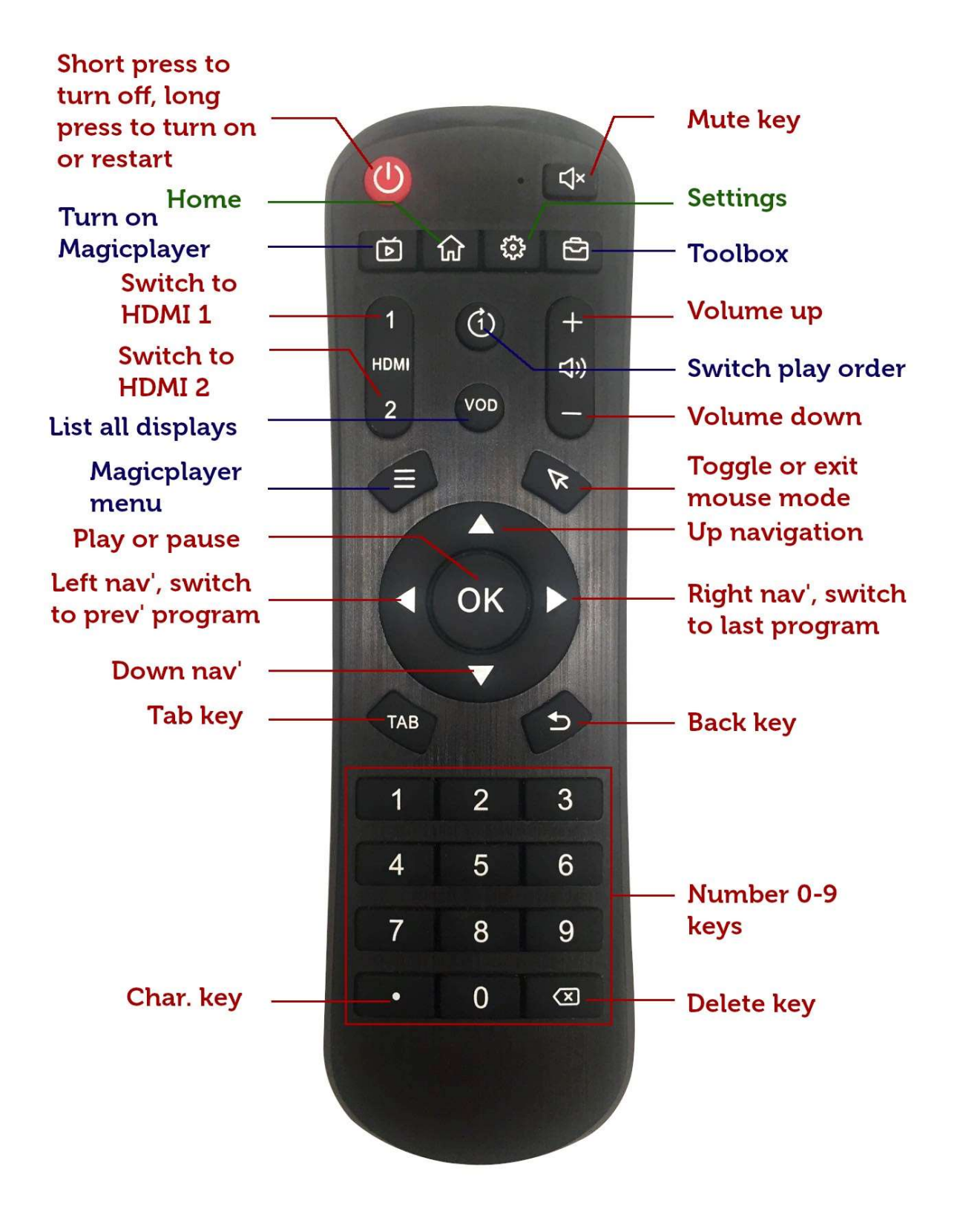

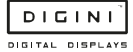

Use the "Turn on Magicplayer" button and then press the "Magicplayer menu" button to enter the system settings. The interface is as follows:

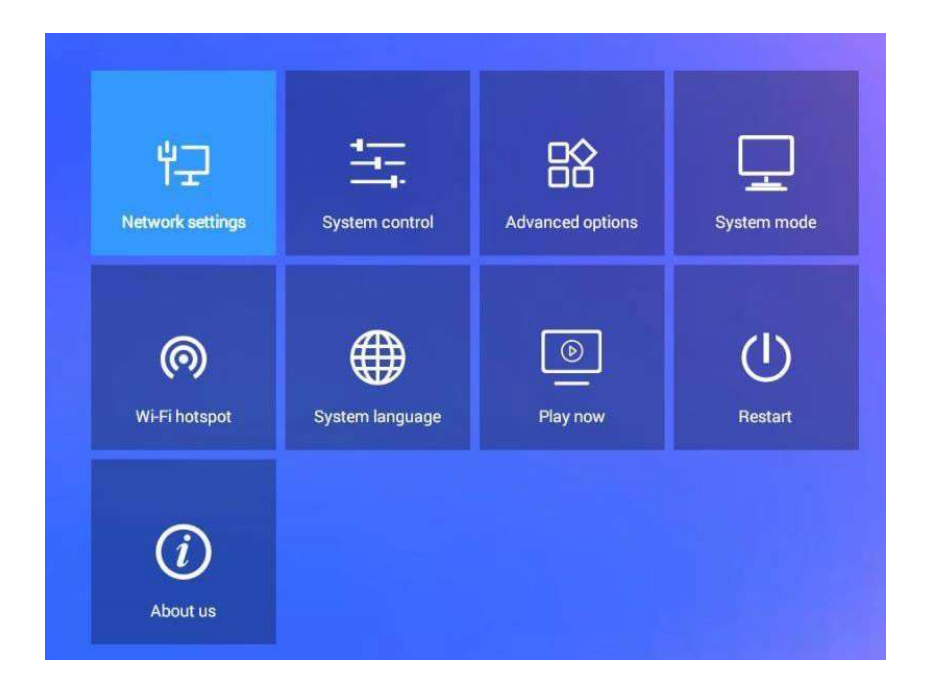

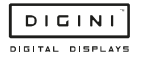

## 3. Updating Content via USB

#### 1) One area full screen playback

Videos/images are stored in the root directory of your USB stick, and they will automatically play in a loop.

| nis PC 🔹 USB Drive (H:) |          |           |
|-------------------------|----------|-----------|
| Name                    | Туре     | Size      |
| 📄 002.mp4               | MP4 File | 4,524 KB  |
| Touch_The_Sky.mp4       | MP4 File | 42,506 KB |
| 🛋 41.jpg                | JPG File | 1,539 KB  |
| 📓 42.jpg                | JPG File | 1,238 KB  |
| 🖊 🖻 43.jpg              | JPG File | 1,063 KB  |
| 📓 1111.png              | PNG File | 66 KB     |

#### $\rightarrow$ Create a "Playtask" folder in the root directory of the USB

 $\rightarrow$  Create a folder titled "1"

 $\rightarrow$  Add videos/images to this folder, and they will automatically play in a loop.

| C > USB Drive (H:) > Playtask > 1 |                                           |                                                                                                    |
|-----------------------------------|-------------------------------------------|----------------------------------------------------------------------------------------------------|
| Name                              | Туре                                      | Size                                                                                                    |
| 📄 002.mp4                         | MP4 File                                  | 4,524 KB                                                                                                    |
| 🛋 41.jpg                          | JPG File                                  | 1,539 KB                                                                                                    |
| 🖻 42.jpg                          | JPG File                                  | 1,238 KB                                                                                                    |
| 🖬 43.jpg                          | JPG File                                  | 1,063 KB                                                                                                    |
| 🖻 1111.png                        | PNG File                                  | 66 KB                                                                                                    |
| Touch_The_Sky.mp4                 | MP4 File                                  | 42,506 KB                                                                                                    |
|                                   | C > USB Drive (H:) > Playtask > 1<br>Name | Name Type   Image: Normal and the second second |

#### Split screen playback

 $\rightarrow$  Create a "Playtask" folder under the root directory of the USB

 $\rightarrow$  Create a folder of "1"  $\rightarrow$  create a folder of "1 (XYWH)" and "2 (XYWH)",

corresponding to areas 1 and 2 superimposed playback, where X represents the abscissa and Y represents On the ordinate, W represents the width of the area, and H represents the height of the area. If there is no (X-Y-W-H), it means full screen playback by default.

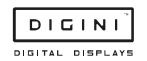

| > T | nis PC » USB Drive (H:) » Playtask » 1 |             |      |
|-----|----------------------------------------|-------------|------|
| * ^ | Name                                   | Туре        | Size |
| ř.  | 1                                      | File folder |      |
| *   |                                        | File folder |      |
| ŕ   |                                        |             |      |
| +   |                                        |             |      |

It is divided into two areas "1" and "2", and the area "1" is played in full screen; the area 2 is superimposed and played on the area "1", X coordinate 86, Y coordinate 186, width 640, height 384.

Finally, your video/image can be placed in the files "1" and "2" respectively.

Note: See page 28 for supported video and image formats.

## 3. Updating content via LedArt mobile app

Required phone system: Android 4.0 and above or iOS 7.0 and above

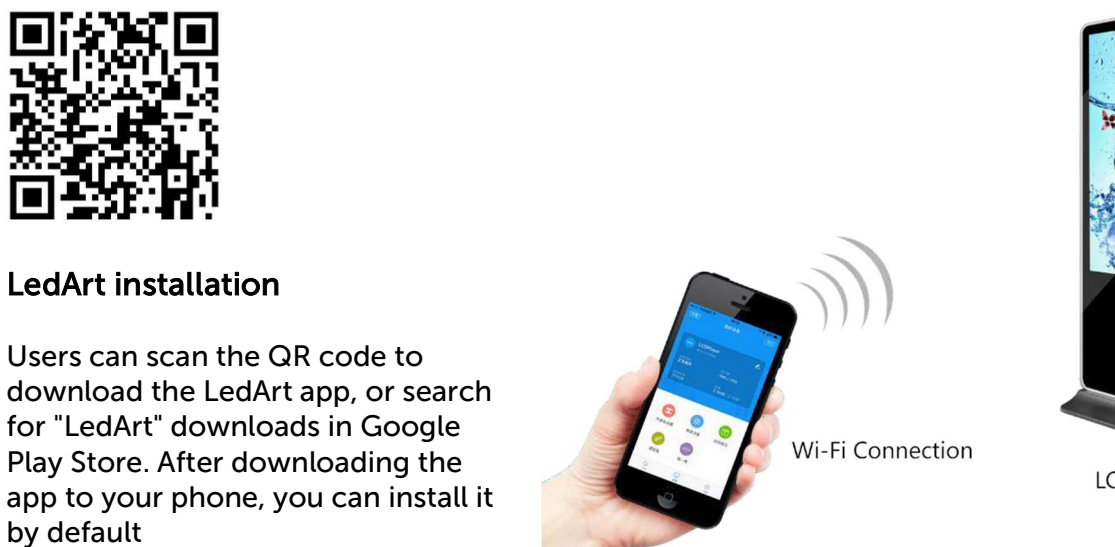

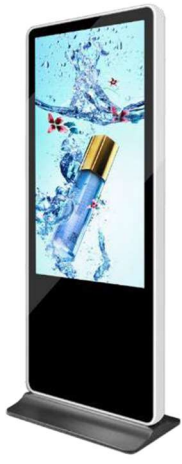

LCD Screen

## Wi-Fi connection (find device)

Magicplayer turns on Wi-Fi hotspot

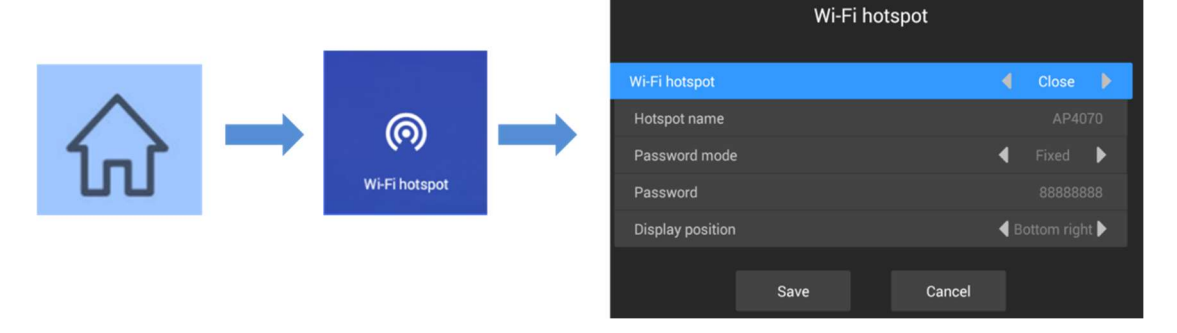

Press the menu key on the remote control, select Wi-Fi hotspot, and turn on Wi-Fi hotspot.

Note: If you use a network cable to connect to the LAN, skip this step.

#### Wi-Fi connection

Open "LedArt", select the "Device" module, click "Find Machine", and then connect the corresponding Wi-Fi hotspot. As shown below

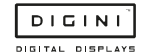

#### **DDT** Instructions

| 15-27 % 🌩 📾 |                      | 00E-            | 17:13 加電局<br>W6B_1574911128 数 | 400 ID<br>9 | 15:38 湖緯-2803515108 - 22 |   | 16:00 17:00                     |                   | 4 0 0 C         |
|-------------|----------------------|-----------------|-------------------------------|-------------|--------------------------|---|---------------------------------|-------------------|-----------------|
|             |                      | ٩               | D05-FF-B0072 5                |             | W63_1571990408           | * |                                 |                   | Q               |
|             |                      |                 | w63_1574752835                | ÷           | HD_peixun 165            | * | MagicF                          | Player            |                 |
| No device   | s found on the curre |                 | D05-FF-B00A3 59               | Ŷ           | TP-DF8B                  | • | Equipment status<br>Normal play | Screen<br>1080 x  |                 |
| L           |                      |                 | AndroidAP                     | •           | Ser AndroidAP            |   | Firmware version<br>1.0.36.0    | Copacit<br>6.28Gi |                 |
|             | T                    |                 | 2020.Go                       | ÷           |                          |   |                                 |                   |                 |
| •           | *                    |                 | Service                       | ÷           | 20: Connecting           |   | 0                               | <b>(11)</b>       | <b>a</b>        |
| Switch      | Brightness           | Time            | TP-LINK_D22C                  | •           | An                       |   | Remote                          | Time              | Device lock     |
|             | (0)                  | 0               | 2020.Go_5G                    | *           | Xiaomi_6D15              |   | •                               | •                 |                 |
| Remote      | Shake                | Wi-Fi           | TP-DF8B                       |             | TP-LINK_5G_D22C          | 9 | System<br>Upgrade               | Settings          |                 |
| Program     | Device               | (C)<br>Settings | TP-LINK_5G_D22C               | *           | kensece-supper/5G        | * | Program                         | Device            | (C)<br>Settings |

You can also connect to a Wi-Fi hotspot in your phone's "Settings" WLAN.

|                                                                                                    | Wi-Fi                                                     |       | < Wi-Fi                                                   |       |
|----------------------------------------------------------------------------------------------------|-----------------------------------------------------------|-------|-----------------------------------------------------------|-------|
|                                                                                                    | Wi-Fi                                                     |       | Wi-Fi                                                     |       |
|                                                                                                    | Wi-Fi Assistant<br>Intelligently select Wi-Fi or Cellular | 3     | Wi-Fi Assistant<br>Intelligently select Wi-Fi or Cellular | Σ     |
|                                                                                                    | AndroidAP<br>Connecting                                   | £ 🗢 🕕 | AndroidAP<br>Connected                                    | £ 🗢 🕕 |
|                                                                                                    | WI-FI NETWORKS                                            |       | Wi-Fi NETWORKS                                            |       |
| - Contraction of the Contraction of the Contraction | Service                                                   | ê 🗢 🕕 | Service                                                   | ê 😤 🕕 |
| 1                                                                                                    | 2                                                         |       | 3                                                         |       |
|                                                                                                    |                                                           |       |                                                           |       |

#### New program

Select the "Programs" module, click "New Display", automatically search the online controller, select a controller, read back the controller screen size by default, and click "OK". If there is no online controller, you can edit offline and customize the screen width and height.

| 160100 108     | 2000     | 16:01 14 18 28 |               | & @ © ID | 16:01 26 🕿 🗟 |    | 200 D | 16.01 11 12 18  |                           | 4000         |
|----------------|----------|----------------|---------------|----------|--------------|----|-------|-----------------|---------------------------|--------------|
| Program list   | +        | P              |               | +        | <            |    | Sync  | <               |                           |              |
|                |          |                |               |          | Screen name  |    |       |                 |                           |              |
|                | - 8      | 💷 Par          | rameter sync  | 0        | Screen1      |    |       |                 |                           |              |
|                | - 8      | _ MagicPlay    | yer           | •        | Screen size  |    | - 1   |                 |                           |              |
|                |          | M10-00-A55     | 555 1080*1920 | -        | Width        |    | 1080  |                 |                           |              |
| 1.1            | - 8      | Of             | fline editing | - 88     | Height       |    | 1920  |                 |                           |              |
| $\sim$         | - 8      |                |               | - 88     | Device model |    |       |                 |                           |              |
| No screen      | - 8      |                |               | - 88     | M10          |    | >     |                 |                           |              |
|                | - 8      |                |               |          |              |    |       |                 |                           | 30%          |
| New display    | - 8      |                |               | - 64     |              |    | - 1   | Program         |                           | +            |
|                | - 8      |                | Confirm       |          |              |    | - 1   | Background m    | usic                      | N/A >        |
|                | - 8      |                |               |          |              |    | - 1   | Specify date    |                           |              |
|                | - 8      |                |               |          |              |    | - 1   | Specify time    |                           |              |
|                | 0        | 8              |               | 0        |              | ок | - 1   | Spe Mon., 1     | rues., Wed., Thur., Fri., | Sat., Sun. > |
| Program Device | Settings | Program        | Devce         | 6emings  | -            | _  | _     | Specify the pla | vina time                 | 100          |

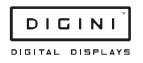

### Add video

After entering the program editing interface, click the "+" on the right to add a video area, then enlarge the video area in the analog display area, and then click the "+" below to add multiple videos. The video and video are played in a loop.

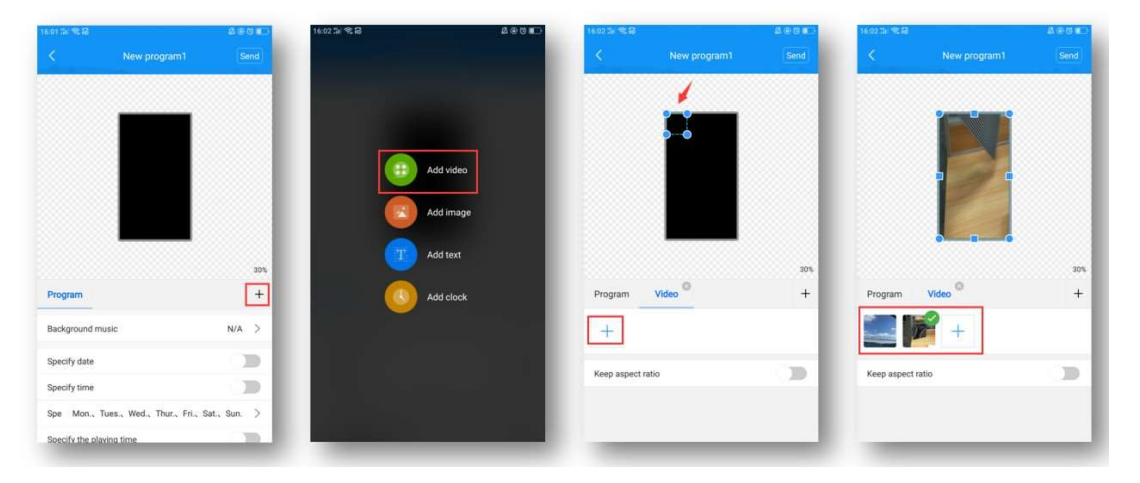

## Add pictures

Similar to video, click the "+" on the right to add a picture area, then enlarge the picture area in the simulation display area, and then click the "+" below to add multiple pictures, and the pictures are played in a loop.

| 16:01:01:12:18           | A ⊕ G ∎                  | 16:02 31 8 8 | C■ 5 ⊕ A | 16:03 Sil 🌩 😫   |        | ACCE          | 16.03 751 18 18 |        | 480 EC          |
|--------------------------|--------------------------|--------------|----------|-----------------|--------|---------------|-----------------|--------|-----------------|
| < New pro                | gram1 Send               |              |          | <               |        | Send          | <               |        |                 |
|                          |                          | -            |          |                 | 1      |               |                 |        |                 |
|                          |                          | Add video    |          |                 |        |               |                 |        |                 |
| _                        | 30%                      | T Add text   |          |                 | _      | 30%           |                 |        | 30%             |
| Program                  | +                        | Add clock    |          | Program         | Image  | +             | Program         | Image  | +               |
| Background music         | N/A >                    |              |          | +               |        | _             | D°.             | +      |                 |
| Specify date             |                          |              |          |                 |        |               |                 |        |                 |
| Specify time             |                          |              |          | Display time    | -      | s +           | Display time    |        | · 55 +          |
| Spe Mon., Tues., Wed., 1 | hur., Fri., Sat., Sun. > |              | _        | Animation effec | ts Dis | play static 💌 | Animation effe  | ects C | isplay static 💌 |
| Specify the playing time | 1.00                     |              | _        | Admission time  |        | s 🕶           | Clear immedi    | ately  |                 |

After adding a picture, you can modify the picture display duration, animation effects, and display effects below the picture list.

This transfers the display to the unit, and you're free to walk away.

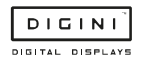

#### Edit text

Click "+" on the right to add a text area, then enlarge the text area in the simulation display area, and then enter the text to be played in the text input box below.

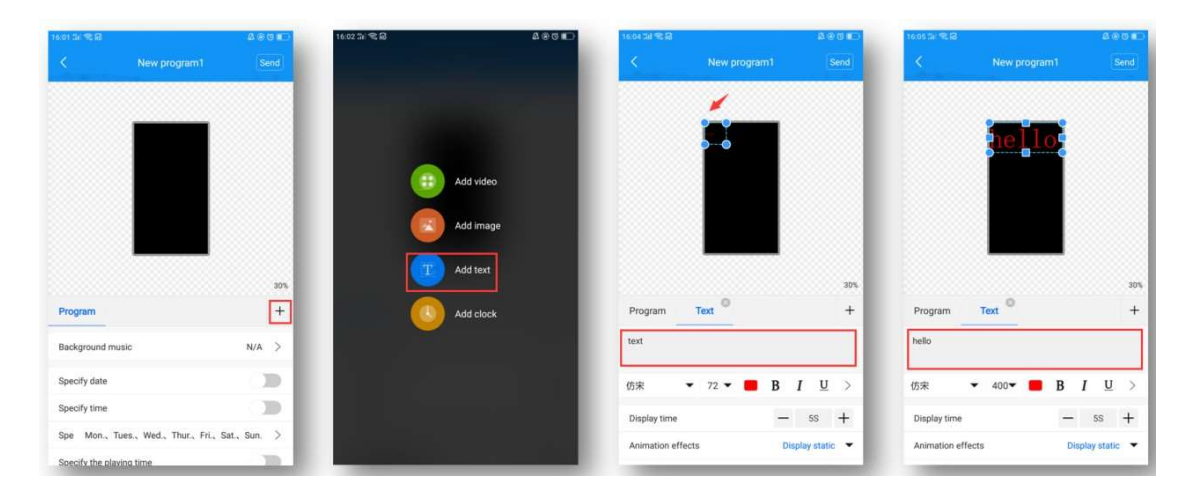

Below the text input box, you can modify the font type / size / color, text display duration, animation effects, and background color (swipe up to see).

#### Time display

Click the "+" on the right to add the clock area, and then enlarge the clock area in the analog display area. The clock text size is automatically adjusted according to the height of the area.

Below you can choose to display seconds, modify font color, and stroke.

| 16:01 5: 18:08   |                              | 40000    | 16:02 교 역 율                             | 406∎⊃        | 16-05 SH 45 B  |       | 4 e 6 e C | 16:05 5d 🛠 🔒  |       | 2.00 K) |
|------------------|------------------------------|----------|-----------------------------------------|--------------|----------------|-------|-----------|---------------|-------|---------|
| <                |                              | Send     |                                         |              | <              |       | Send      | <             |       | Send    |
|                  |                              |          | Add v<br>Add iv<br>Add iv<br>1DA Add tr | ideo<br>nage |                | 16    |           |               | 16:05 |         |
| Program          |                              | +        | bbA 🚺                                   | lock         | Program        | Clock | +         | Program       | Clock | +       |
| Background mu    | sic                          | N/A >    |                                         | _            | Display second | s     | 1.20      | Display secon | ds    |         |
| Specify date     |                              |          |                                         |              | Text color     |       |           | Text color    |       |         |
| Specify time     |                              | <b>_</b> |                                         | _            | Stroke color   |       |           | Stroke color  |       | -       |
| Spe Mon., Tu     | es., Wed., Thur., Fri., Sat. | 、Sun. >  |                                         |              |                |       | - 1       |               |       |         |
| Specify the play | ng time                      | - 22     |                                         | _            | 1000           | _     | _         | 1.000         | _     | _       |

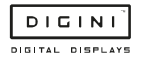

#### Layer overlay

The bottom layer is added first, and the overlays added later are displayed on top. As shown in the figure below, the picture area is superimposed on the video area to play, and the text area is superimposed on the video and picture area to play.

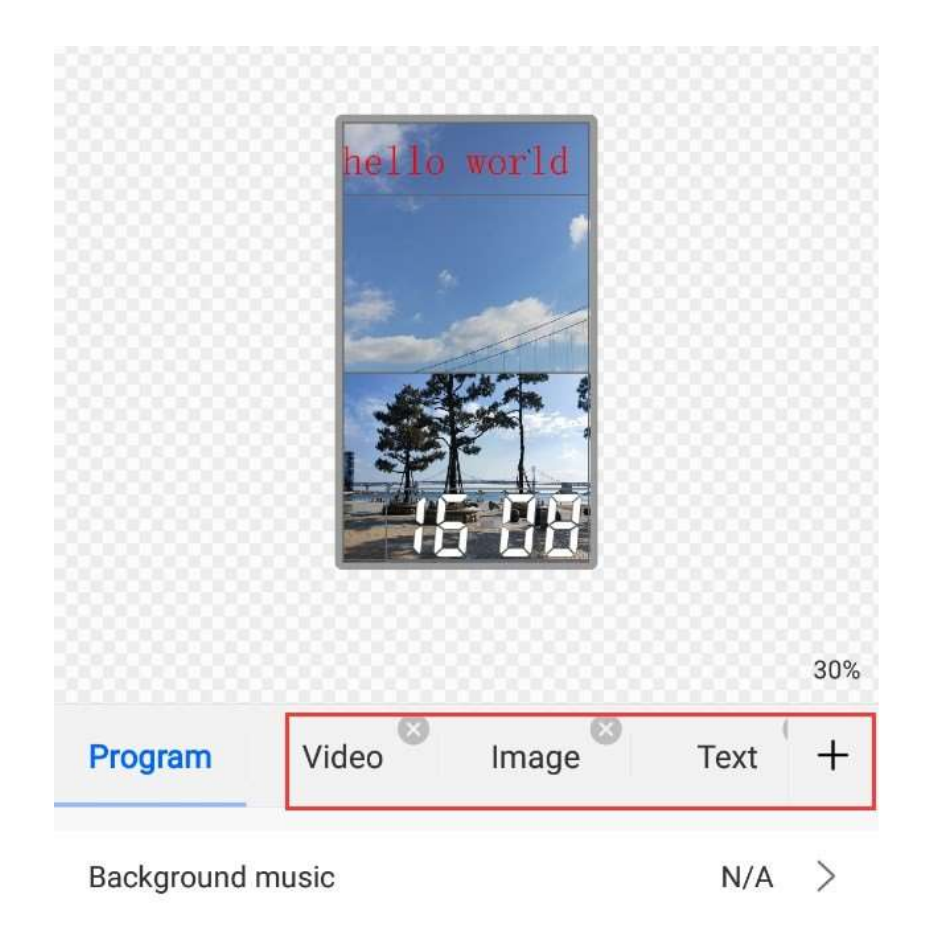

#### Features:

- Each area can be enlarged and reduced and dragged
- The background of text and clock is transparent by default, so you can add video/image as the background of text/clock first
- It's only possible to add two video areas at the same time, i.e. supporting two videos playing at the same time

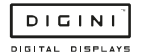

## Program broadcast control settings

Select "Program" on the left side of the program editing interface, and you can set the background music, broadcast date, broadcast time, broadcast week, and broadcast duration of the below.

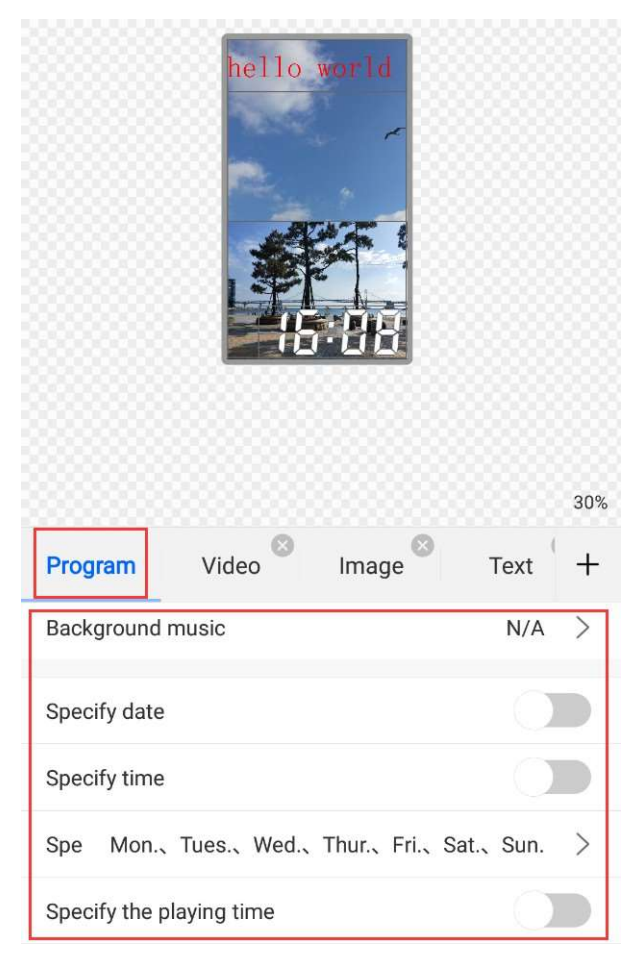

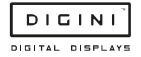

### Send program

#### a) Single-program transmission

After editing the program, click "Send" in the upper right corner to send the program.

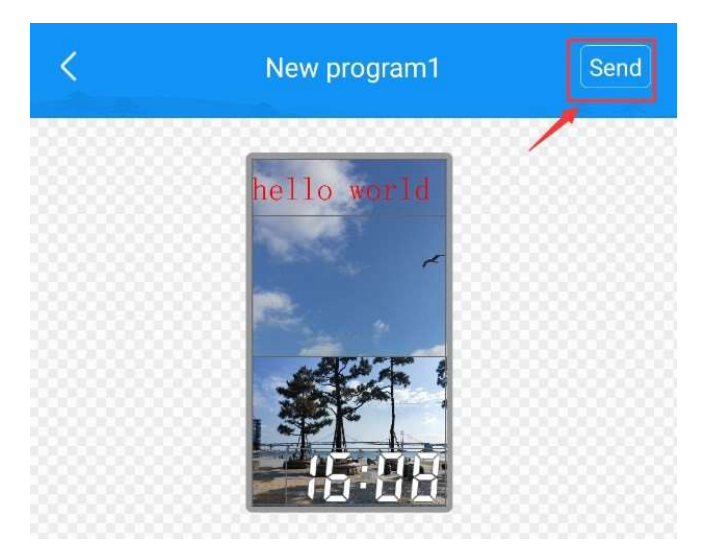

#### b) Multi-program sending

Exit the program interface and return to the program list. You can add multiple programs and send multiple programs.

| 6:09 <b>311</b> 1 | <b>≈</b> £                |           | <b>A</b> (   | 000 |
|-------------------|---------------------------|-----------|--------------|-----|
|                   |                           | rogram li | st           |     |
| S U               | Creen1<br>CD M10 1080*192 | 20        |              |     |
|                   | New program               | n1        |              |     |
|                   | New program               | n2        |              |     |
| (                 | New program               | n3        |              |     |
| 1                 | r şk                      |           | New program  |     |
|                   |                           | Send      |              |     |
|                   |                           |           |              |     |
| Pro               | (aram)                    | Device    | ې<br>Settine | 10  |

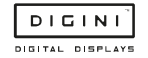

#### **Remote control**

Select the "Device" module and click "Remote", you can use the remote control functionsswitch on/off, previous/next program, pause/play, adjust volume and adjust brightness, etc.

| 16:09 🗊 📽 📾                     |                 | 400                 |
|---------------------------------|-----------------|---------------------|
|                                 | My device       | Q                   |
|                                 |                 |                     |
| Magic<br>M10-00-4               | Player<br>15555 | L                   |
| Equipment status<br>Normal play | Scree<br>1080   | n<br>) x 1920       |
| Firmware version 1.0.36.0       | Capa<br>6.28    | city<br>GB / 8.00GB |
|                                 |                 | 1.4.8.              |
| <b>Ø</b>                        | 1               | ۵                   |
| Remote                          | Time            | Device lock         |
| (1)                             |                 |                     |
| System<br>Upgrade               | Settings        |                     |
| Program                         | Device          | ©}<br>Settings      |

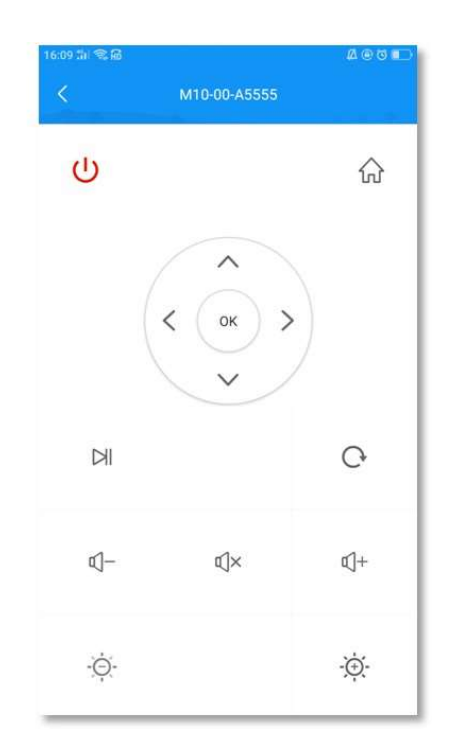

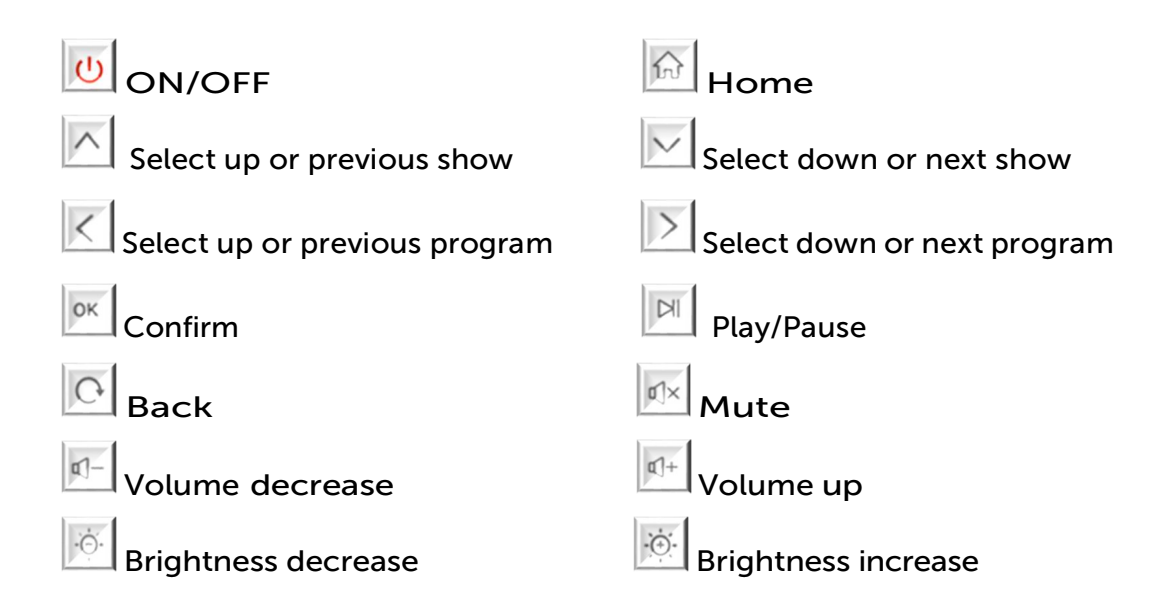

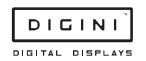

#### **Time correction**

Select the "Device" module and click "Time Correction" to correct the time.

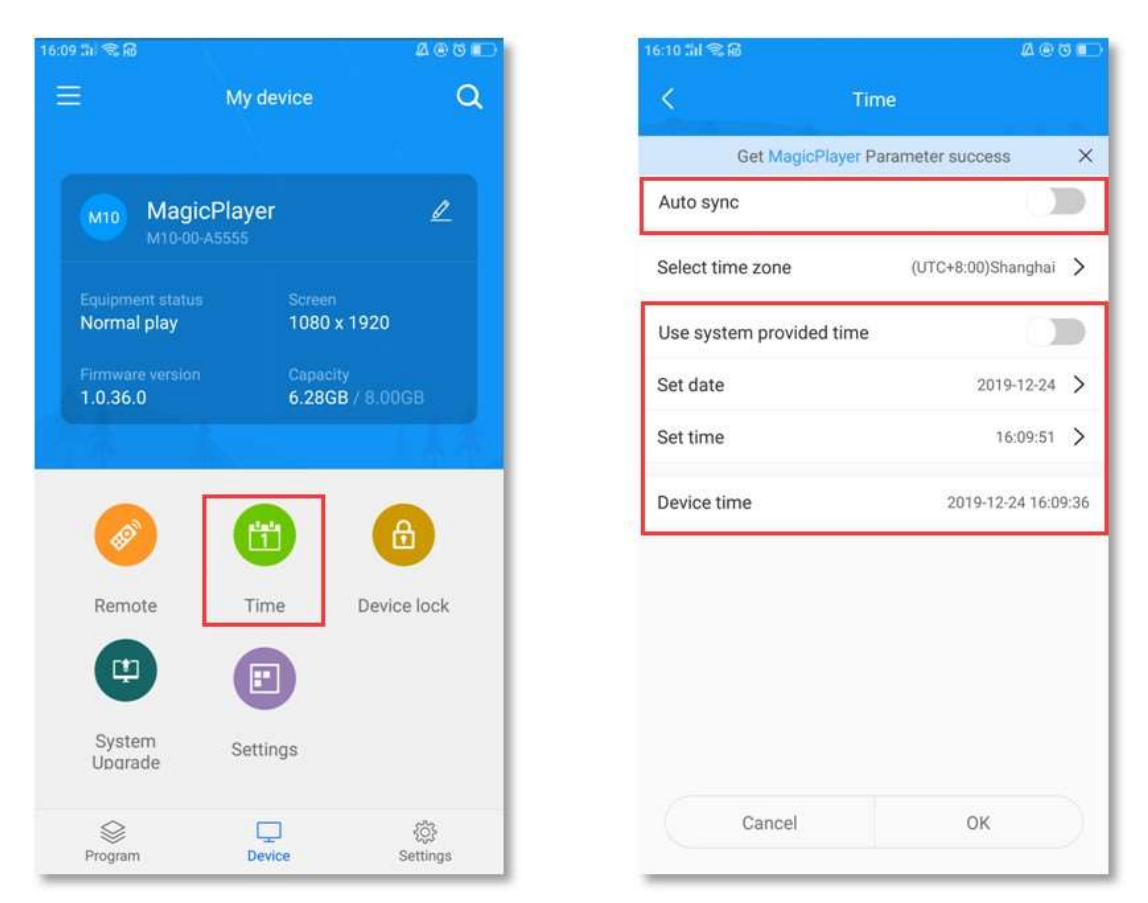

There are three time modes:

- Automatic synchronization, if the controller is connected to the Internet, turn on this setting, the time can automatically synchronize the Internet time
- Use the date and time of your phone to synchronize the time on your phone
- When neither of the above two settings are enabled, you can manually modify the time

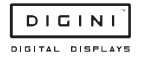

### **Device lock**

Select the "Device" module and click "Device Lock" to turn on the device lock. Each time you send a program, you need to enter the correct password to send it.

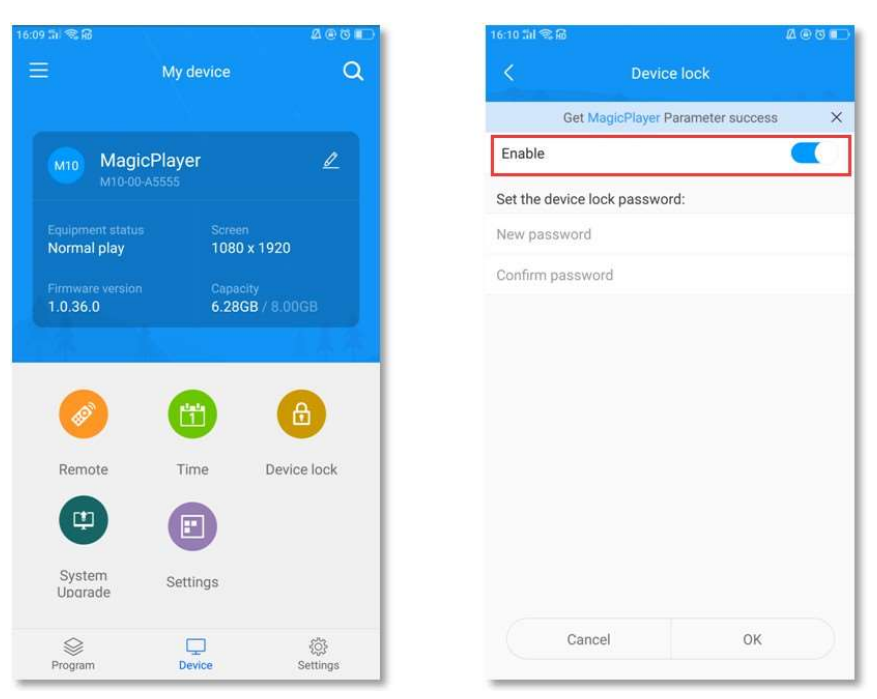

### System upgrade

Select the "Device" module, click "System Upgrade", and select a version to upgrade the system

|                               | My device             |                     | a | <                                        | System Upgrade                                                                 | Downle         |
|-------------------------------|-----------------------|---------------------|---|------------------------------------------|--------------------------------------------------------------------------------|----------------|
|                               |                       |                     |   | 1.0.36.0                                 |                                                                                |                |
| M10 Mag<br>M10-0              | gicPlayer<br>00-A5555 | L                   |   | LCD advert<br>electronic o<br>programs l | tising player, support video, i<br>clock, control by LedArt or uj<br>by U-disk | mage,<br>pdate |
| Equipment stat<br>Normal play | us Scree<br>1080      | en<br>0 x 1920      |   |                                          |                                                                                |                |
| Firmware version 1.0.36.0     | on Capa<br>6.28       | city<br>GB / 8.00GB |   |                                          |                                                                                |                |
|                               |                       |                     |   |                                          |                                                                                |                |
|                               |                       |                     |   |                                          |                                                                                |                |
|                               |                       |                     |   |                                          |                                                                                |                |
| Ø                             |                       | ₿                   |   |                                          |                                                                                |                |
| Remote                        | Time                  | Device lock         |   |                                          |                                                                                |                |
| Remote                        | Time                  | Device lock         |   |                                          |                                                                                |                |
| Remote                        | Time<br>E<br>Settings | <b>D</b> evice lock |   |                                          |                                                                                |                |
| Remote                        | Time<br>Settings      | Device lock         |   |                                          |                                                                                |                |

Note: The version needs to be downloaded in "Download Management" in the "Settings" module.

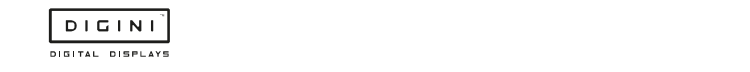

#### Screen parameter settings

Select the "Device" module, click "Screen Parameter Setting", select a parameter, and import the parameter into the controller.

| 6:09 lii 🖘 🔞                                                                                                    |                  | & @ © ∎⊃                   | 16:17 (加) 令 局 |          |    |
|----------------------------------------------------------------------------------------------------|------------------|----------------------------|---------------|----------|----|
|                                                                                                    | My device        | Q                          | <             | Settings |    |
|                                                                                                    |                  | <u> </u>                   | LVDS          |          |    |
| м10 Magi<br>м10-00                                                                                                    | cPlayer<br>A5555 | L                          | 1366x768      |          |    |
|                                                                                                    |                  |                            | 1920×1080     |          |    |
| Normal play                                                                                                    | 1080             | x 1920                     | -             |          |    |
| Firmware version<br>1.0.36.0                                                                                                    | Capac<br>6.280   | ity<br>3 <b>B</b> / 8.00GB |               |          |    |
|                                                                                                    |                  |                            |               |          |    |
|                                                                                                    |                  |                            |               |          |    |
| Ø                                                                                                    | (ff)             | <b>A</b>                   |               |          |    |
|                                                                                                    |                  |                            |               |          |    |
| Remote                                                                                                    | Time             | Device lock                |               |          |    |
| (the second second seco |                  |                            |               |          |    |
|                                                                                                    |                  |                            |               |          |    |
| Upgrade                                                                                                    | Settings         |                            |               |          |    |
| ~                                                                                                    | _                | c22                        | Can           | cel      | ОК |
| Program                                                                                                    | Device           | Settings                   |               |          |    |

Note: The version needs to be downloaded in "Download Management" in the "Settings" module. (Mobile phone needs internet)

#### Other settings

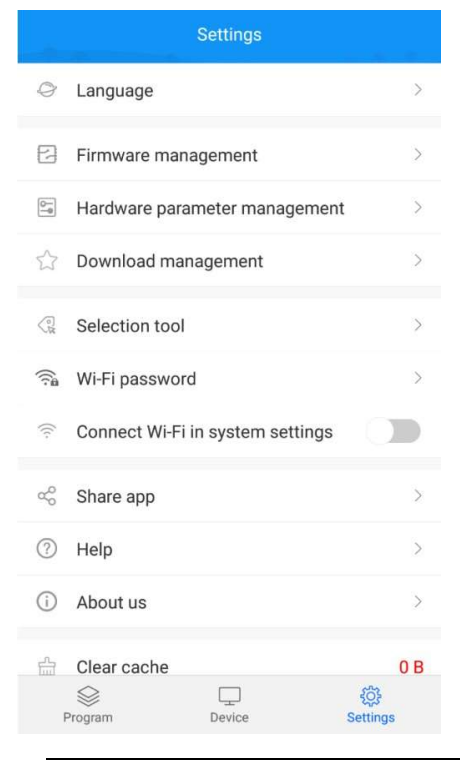

Select the "Settings" module to modify APP language, firmware management, hardware settings, and view Wi-Fi password records.

Among them, the firmware management and hardware parameter management are functions only for the LED single and double color W series; the selection tool is also made for the selection of LED control card.

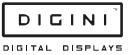

## 5. System settings

### 1. Network settings

|                  | Network settings |                 |
|------------------|------------------|-----------------|
| Wireless network |                  | Not connected > |
| Wired network    |                  | 0.0.0.0 >       |
|                  |                  |                 |

- Wireless network: The controller is bridged to other routers via Wi-Fi signals, and the IP address is automatically obtained from the router. It cannot be set to a fixed IP
- Wired network: The controller is connected to other routers through a network cable. The IP address can be obtained automatically from the router or it can be set to a fixed IP

### 2. System control

| System control        |   |
|-----------------------|---|
| Brightness setting    | > |
| Switch screen setting | > |
| Volume setting        | > |

- Brightness setting: adjust LCD screen brightness (requires LCD panel support)
- Switch screen setting: set the switch time of the LCD screen
- Volume setting: Adjust the volume of the LCD screen

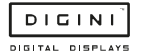

### 3. Advanced options

| Advanced options              |   |        |   |
|-------------------------------|---|--------|---|
| Storage location              | 4 | RAM    |   |
| Screen rotation               | ∢ | Normal | ► |
| Multi-machine synchronization | ∢ | Close  | ► |
| Date and time                 |   |        | > |
| Control password              | ∢ | Close  | ► |

- Storage location: where the program is stored; (sending programs by app)
- Screen rotation: support LCD screen rotation of 0°, 90°, 180° and 270°
- Multi-machine synchronization: multiple LCD screens play the same content and play the same progress
- Date and time: Set the date and time of the player. When the automatic adjustment is turned on, the internet time is automatically synchronized (requires internet access)
- Control password: Password control means that a password will be required when entering the system setting interface from play mode

#### 3. System mode

|                     | System | n mode |               |  |
|---------------------|--------|--------|---------------|--|
| System mode         |        |        | Stand-alone 🕨 |  |
| Stand-alone setting |        |        |               |  |
| Storage location    |        | •      | Auto 🕨        |  |
| Play time           |        |        | 4s            |  |
| Fill style          |        | •      | Full screen 🕨 |  |
|                     |        |        |               |  |
|                     | Save   | Cancel |               |  |
|                     |        |        |               |  |

- System mode: stand-alone mode and internet mode (internet mode is still under development and testing ...)
- Storage location: where the program is stored
- Playing time: the time of playing pictures in USB, 5S means playing each picture for 5 seconds (if sent by app, the playing time can be set on app)
- Filling style: Video/image playback in USB is displayed in full screen or scaled in equal proportion

| System mode         |   |             |    |
|---------------------|---|-------------|----|
| System mode         | ◀ | Stand-alone | Þ  |
| Stand-alone setting |   |             |    |
| Special effects     | 4 | Random      | Þ  |
| Clear immediately   | 4 | Close       | Þ  |
| Special effect time |   |             | 3s |
| Save Cancel         |   |             |    |

- Special effects: special effects for picture in USB it has random, still display, pan left, pan right, etc.
- Clear immediately: if On, the previous picture will be cleared, and then the next picture will appear; if Off, the next picture will gradually cover the previous picture
- Special effect time: The time for the picture to appear in the special effect, 3S means it takes 3 seconds for the picture to appear from the beginning to the entire screen

#### 4. Wi-Fi hotspot

|                  | Wi-Fi | hotspot |             |            |     |
|------------------|-------|---------|-------------|------------|-----|
| Wi-Fi hotspot    |       |         | 4           | Close      |     |
| Hotspot name     |       |         |             | AP40       | 70  |
| Password mode    |       |         | ◀           | Fixed      | ▶   |
| Password         |       |         |             | 888888     | 88  |
| Display position |       |         | <b>4</b> B( | ottom righ | t 🕨 |
|                  |       |         |             |            |     |
|                  | Save  | Cancel  |             |            |     |

- Wi-Fi hotspot: Turn on this item, the phone can connect to the player's Wi-Fi for control
- Hotspot name: Wi-Fi name, which can be modified
- Password mode: fixed, means a fixed password; random, means the password 30 minutes / 1 hour (can be set) will change once
- Display position: The position where Wi-Fi is displayed on the LCD screen (if the controller cable is connected to the Internet and the phone is connected to Wi-Fi, the phone can access the internet)

## 6. System language

| 中文简体    |         | System language |   |
|---------|---------|-----------------|---|
| English | 中文简体    |                 |   |
|         | English |                 | 0 |

There are two languages available: Chinese and English

#### 7. Play now

Click once to exit the system settings and play the program immediately.

#### 8. Empty program

Click to clear the content being played by the device

### 9. Restart

Press it twice to restart the controller.

#### 10. Network diagnosis

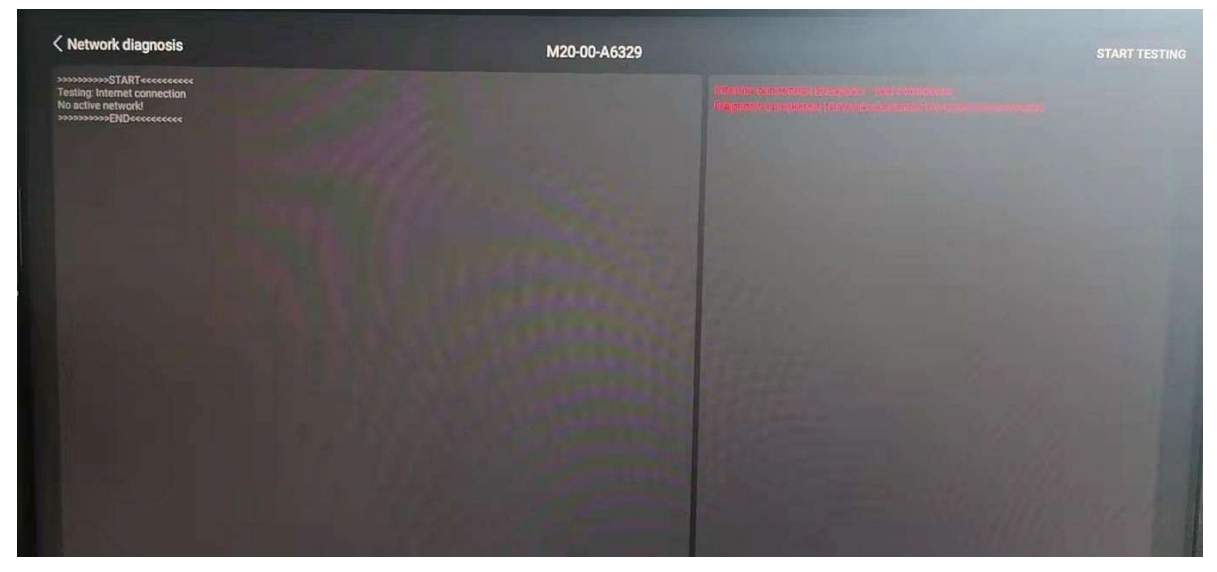

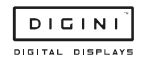

## 11. About

| About ι          | S            |
|------------------|--------------|
| Device name      | MagicPlayer  |
| Device ID        | M10-00-A4070 |
| System version   | 4.4.4        |
| Software version | V1.0.30.0    |
| Kernel version   | 1572423314   |
| Total capacity   | 8 GB         |
|                  |              |

Controller name, ID, version, capacity, and more.

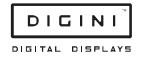

## 6. Toolbox functions

The toolbox includes the following functions: screen rotation, camera rotation, hidden status bar, hidden navigation bar, timing switch screen, timing on/off, and more settings.

| ToolBox |                     |  |  |  |  |
|---------|---------------------|--|--|--|--|
|         | Screen rotation     |  |  |  |  |
|         | Aux screen rotation |  |  |  |  |
|         | Camera rotation     |  |  |  |  |
|         | Hide status bar     |  |  |  |  |
|         | Hide navigation bar |  |  |  |  |
|         | Screen On/Off       |  |  |  |  |
|         | Timer switch        |  |  |  |  |
|         | More settings       |  |  |  |  |
|         |                     |  |  |  |  |
|         |                     |  |  |  |  |
|         |                     |  |  |  |  |
|         |                     |  |  |  |  |

Screen rotation: supports LCD screen rotation of 0°, 90°, 180°, 270° (it will take effect only after the system is restarted after the setting is successful).

| Screen rota  | tion |
|--------------|------|
| Rotation 0   |      |
| Rotation 90  |      |
| Rotation 180 |      |
| Rotation 270 |      |

Camera rotation: supports 0°, 90°, 180°, 270° rotation of the accessed camera / camera picture (after the setting is successful, the system needs to be restarted to take effect).

| Aux          | screen rotation |  |
|--------------|-----------------|--|
| Rotation 0   |                 |  |
| Rotation 90  |                 |  |
| Rotation 180 |                 |  |
| Rotation 270 |                 |  |

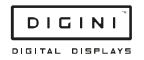

Hide status bar: hide or display the status bar at the top of the screen.

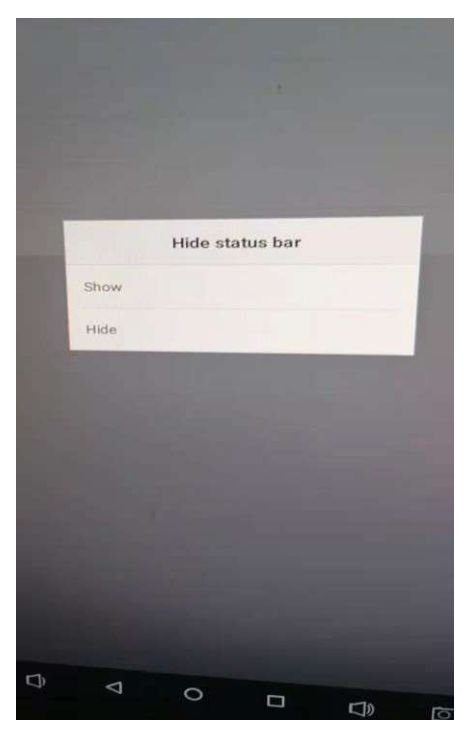

Hide navigation bar: hide or display the navigation bar at the bottom of the screen.

|    |                    | , | lide st | tatus ba | ar |     |  |
|----|--------------------|---|---------|----------|----|-----|--|
|    | Show               |   |         |          |    |     |  |
|    | Hide               |   |         |          |    |     |  |
|    |                    |   |         |          |    |     |  |
|    |                    |   |         |          |    |     |  |
|    |                    |   |         |          |    |     |  |
|    |                    |   |         |          |    |     |  |
|    |                    |   |         |          |    |     |  |
|    |                    |   |         |          |    |     |  |
|    |                    |   |         |          |    |     |  |
| ]) | $\bigtriangledown$ |   | 0       |          |    | 170 |  |

Timing switch screen: the time period can be set to control the display screen to open or close the display screen (note: this function is only the display screen, not the power-off of the display screen and controller).

Setting method: click "add" -- set "startup time" and "shutdown time" -- click "save" (note: the input time format must be XX: XX: XX, if the startup time is "10:30", then set it to "10:30:00").

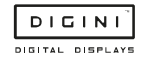

|   |            |   |   |         |                   | Screen On/                                                                                                    | Off                                                                                                    |        |          |
|---|------------|---|---|---------|-------------------|----------------------------------------------------------------------------------------------------|----------------------------------------------------------------------------------------------------|--------|----------|
|   |            |   |   |         |                   |                                                                                                    |                                                                                                    |        |          |
|   | + Add      |   |   | 1.1.1   |                   | Contraction of the local division of the local division of the loc |                                                                                                    |        |          |
|   |            |   |   |         |                   |                                                                                                    |                                                                                                    |        |          |
|   |            |   |   |         |                   |                                                                                                    |                                                                                                    |        |          |
|   |            |   |   |         |                   |                                                                                                    |                                                                                                    |        |          |
|   |            |   |   |         |                   |                                                                                                    |                                                                                                    |        |          |
|   |            |   |   |         |                   |                                                                                                    |                                                                                                    |        |          |
|   |            |   |   |         |                   |                                                                                                    |                                                                                                    |        |          |
|   |            |   |   |         |                   |                                                                                                    |                                                                                                    |        |          |
| 1 |            |   |   |         |                   |                                                                                                    |                                                                                                    |        |          |
|   |            |   |   |         |                   |                                                                                                    |                                                                                                    |        |          |
| Ľ |            |   |   |         | Scree             | n On/Off                                                                                                    |                                                                                                    |        |          |
|   | Start time |   |   |         |                   |                                                                                                    |                                                                                                    |        |          |
|   | End time   |   |   |         |                   |                                                                                                    |                                                                                                    |        | 23:55:59 |
| L |            |   |   | and the | Sava              | ancal Delate                                                                                                    | Contraction of the local division of the local division of the loc | 11.7.1 |          |
|   |            |   |   |         | Jave              | Delete                                                                                                    |                                                                                                    |        |          |
| ŀ |            |   |   |         |                   |                                                                                                    |                                                                                                    |        |          |
| 1 |            |   |   |         |                   |                                                                                                    |                                                                                                    |        |          |
|   |            |   |   |         |                   |                                                                                                    |                                                                                                    |        |          |
|   | \$         |   |   |         |                   |                                                                                                    |                                                                                                    |        |          |
|   |            |   | + |         | Suggest contact r | names? Touch for info.                                                                                                    |                                                                                                    |        |          |
|   | (Ballerian |   | т |         | Hall Sound        | Z                                                                                                    | 3                                                                                                    | 63     |          |
|   |            | * | 1 | ,       | 4                 | 5                                                                                                    | 6                                                                                                    | 0      |          |
|   |            | ( | ) | 3. J    | 7                 | 8                                                                                                    | 9                                                                                                    |        |          |

Timing switch on / off: set the time period control card for Magicplayer to power off and power on (note: with this function Magicplayer will power off and the display screen will not power off). The setting method is the same as that of "timing switch screen".

More settings:

| 切换Host/OTG模式   |  |  |  | OTG模 |
|----------------|--|--|--|------|
| 开机LOGO         |  |  |  |      |
| 开机自启动设置        |  |  |  |      |
| 卸版 MagicPlayer |  |  |  |      |
| 关闭ROOT         |  |  |  |      |

- 1) Switching host mode/OTG mode (permanently effective): the USB interface mode can be switched. There are two modes: host and OTG, which are permanently effective.
- 2) Set to host mode (effective once): set a one-time effective OTG mode in the permanently effective host mode, and the secondary access will not work.
- 3) Set to OTG mode (effective once): set a one-time effective USB mode in the permanently effective OTG mode, and the secondary access will not work.

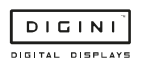

#### 4) Power on logo:

| Boot logo                                                                                                    |            |   |   |
|----------------------------------------------------------------------------------------------------|------------|---|---|
| Resolution                                                                                                    | 1920*1080  |   |   |
| Frame count                                                                                                    | 1          |   |   |
| Loop                                                                                                    |            |   |   |
| ADD IMAGE                                                                                                    | CLEAR IMAG | E |   |
| UPDATE LOGO                                                                                                    | REBOOT     |   |   |
|                                                                                                    |            |   |   |
| 2. Al Andas                                                                                                    |            |   |   |
|                                                                                                    |            |   |   |
| 1997 - 1998 - 1998 - 1998 - 1998 - 1998 - 1998 - 1998 - 1998 - 1998 - 1998 - 1998 - 1998 - 1998 - 1998 - 1998 - |            |   |   |
|                                                                                                    |            |   |   |
| The second                                                                                                    | -          | + |   |
|                                                                                                    | *          | 1 |   |
|                                                                                                    | 1          |   |   |
|                                                                                                    |            | ) | = |
| and the second second                                                                                           |            |   |   |

You can set the logo or picture displayed when unit is started.

- Resolution: the resolution of the boot logo display screen
- Frame count: Frames per second switching speed of boot logo screen
- Loop: turn on or off the rotation of logo pictures
- Add image: you can add a picture of the boot screen
- Clear image: clear the set startup logo
- Update logo: after adding pictures, click Update Logo to update the startup logo
- Reboot: restart the system
- 5) Boot auto start setting: you can add a third-party software auto start program. After the system starts, the content of the third-party software will be played automatically.
- 6) Uninstall Magicplayer: uninstall the Magicplayer installed on the system.
- 7) Close root: close the root permission (note: shutdown is not recommended. After shutdown, the installation of system programs and the normal operation of some programs will be affected. If it is closed accidentally, the system needs to be burned again).
- 8) Reset screen parameters: reset the screen parameters of the device.

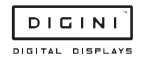

## 7. Unit Specifications

| Screen size              | 43"                                      | 49"                                      |
|--------------------------|------------------------------------------|------------------------------------------|
| Viewable area (W x H)    | 52.9cm x 94.1cm                          | 60.3cm x 107.3cm                         |
| Overall size (W x H x D) | 62.3cm x 175cm x 46cm                    | 68.2cm x 180cm x 46cm                    |
| Base size                | 64cm x 46cm                              | 70.2cm x 46cm                            |
| Totem colour             | Black or white                           | Black or white                           |
| Screen resolution        | 1920 x 1080 pixels full HD 16:9          | 1920 x 1080 pixels full HD 16:9          |
| Viewing angle            | 89°/89°                                  | 89°/89°                                  |
| Brightness               | 400cd/m2                                 | 400cd/m2                                 |
| Contrast ratio           | 1200:1                                   | 1200:1                                   |
| Response time            | 5-7ms                                    | 5-7ms                                    |
| LCD life                 | 50,000 hours                             | 50,000 hours                             |
| Display colours          | 16.8 million colours                     | 16.8 million colours                     |
| Frame material           | Coated aluminium                         | Coated aluminium                         |
| Screen material          | Tempered glass                           | Tempered glass                           |
| Indoor or outdoor use    | Indoor use only                          | Indoor use only                          |
| Feet                     | Rubber                                   | Rubber                                   |
| Wheels on base           | Optional                                 | Optional                                 |
| Branding on frame        | Optional                                 | Optional                                 |
| Power                    | Mains powered 240V                       | Mains powered 240V                       |
| Cable length             | 3m                                       | 3m                                       |
| Screen type              | TFT LCD                                  | TFT LCD                                  |
| Internal storage         | 16GB                                     | 16GB                                     |
| Speakers                 | 2 x 8W                                   | 2 x 8W                                   |
| Ports                    | 2 x USB ports                            | 2 x USB ports                            |
| Operating temperature    | 0 to 40°C                                | 0 to 40°C                                |
| Storage temperature      | -10 to 60°C                              | -10 to 60°C                              |
| Relative humidity        | 20 to 80%                                | 20 to 80%                                |
| Weight                   | 55kg                                     | 60kg                                     |
| Delivery method          | Palletised for protection during transit | Palletised for protection during transit |

#### Supported image formats

| Format   | Max resolution | Colour | Size | Attribute         |
|----------|----------------|--------|------|-------------------|
| JPG/JPEG | 15000 x 15000  | RGB    | <8M  | Baseline standard |
| PNG      | 15000 x 15000  | RGB    | <8M  | No interleaving   |

#### Supported video formats

| Extension name | Video format             | Resolution | Frame rate | Bit rate | Audio                   |
|----------------|--------------------------|------------|------------|----------|-------------------------|
| AVI            | Mpeg4, Divx3,4,5,6, H264 | 1920*1080  | 25fps      | 18M/s    | Mp2, Mp3, Aac, Ac3, Pcm |
| DAT            | Mpeg1,2                  | 1920*1080  | 25fps      | 18M/s    | Мр2, Мр3                |
| VOB            | Mpeg1,2                  | 1920*1080  | 25fps      | 18M/s    | Мр2, Мр3                |
| 3GP            | Mpeg4, Divx3,4,5,6, H264 | 1920*1080  | 25fps      | 18M/s    | Mp2, Mp3, Aac, Ac3, Pcm |
| МКV            | Mpeg4, Divx3,4,5,6, H264 | 1920*1080  | 25fps      | 18M/s    | Mp2, Mp3, Aac, Ac3, Pcm |
| MOV            | Mpeg4, Divx3,4,5,6, H264 | 1920*1080  | 25fps      | 18M/s    | Mp2, Mp3, Aac, Ac3, Pcm |
| MP4            | Mpeg4, Divx3,4,5,6, H264 | 1920*1080  | 25fps      | 18M/s    | Mp2, Mp3, Aac, Ac3, Pcm |
| FLV            | H264                     | 1920*1080  | 25fps      | 18M/s    | Mp2, Mp3, Aac, Ac3, Pcm |
| MPG            | Mpeg1,2                  | 1920*1080  | 25fps      | 18M/s    | Mp2, Mp3, Aac, Ac3, Pcm |
| RM/RMVB        | rm                       | 1920*1080  | 25fps      | 18M/s    | Mp2, Mp3, Aac, Ac3, Pcm |

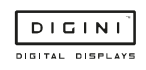

## 8. FAQ

#### Q: How can I convert my video to a compatible format?

A: If the video file is not playing properly on the screen or it does not meet the requirements of the **Supported Video Formats** table, please use the following free **Video Converter** tool, **Format Factory**.

#### Step 1:

Download and install the free **Video Converter** software for **Windows Vista/7/8/10/11** named "Format Factory".

https://format-factory.en.softonic.com/

#### Step 2:

Open the Format Factory software once installed.

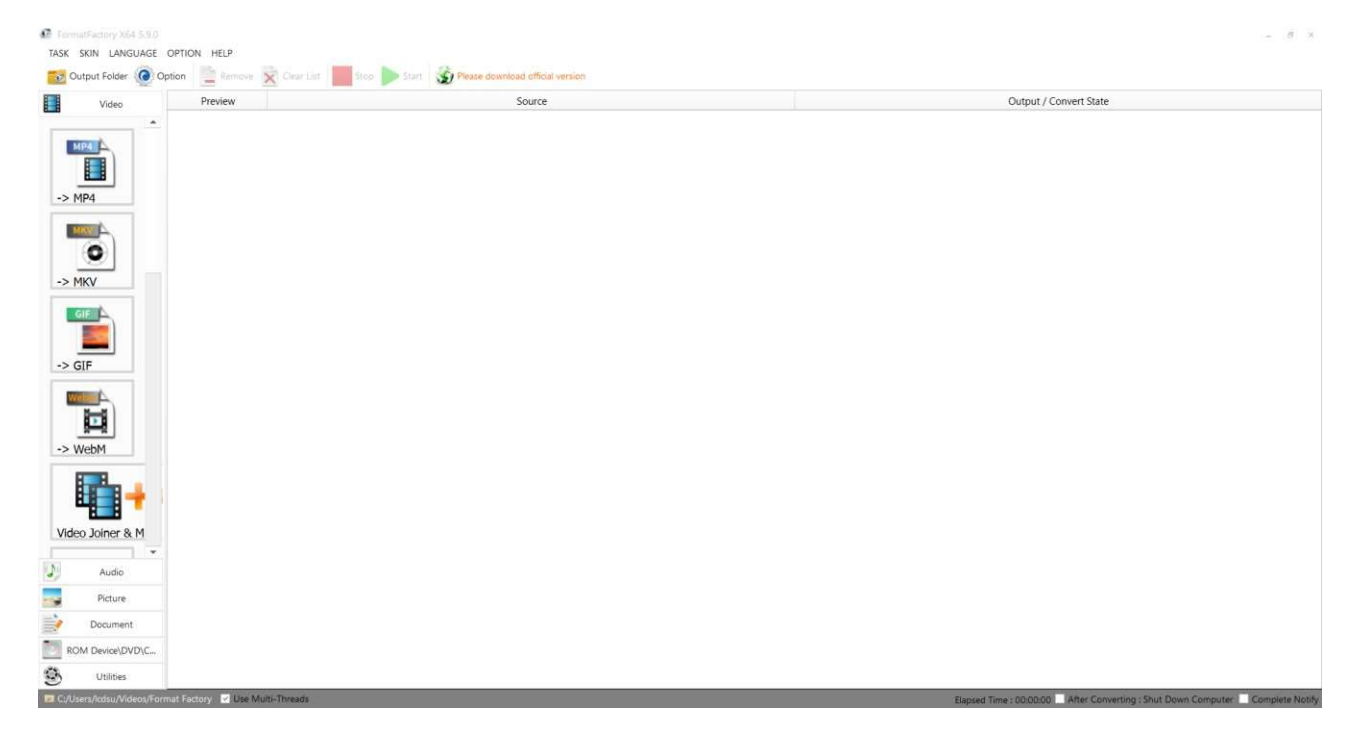

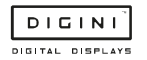

## Step 3:

On the left-hand window pane select 'MP4'.

| FormatFactory X64 5  |                                    |                                               | - 16.0                                                                     |
|----------------------|------------------------------------|-----------------------------------------------|----------------------------------------------------------------------------|
| TASK SKIN LANGUA     | GE OPTION HELP                     | co 🕒 Start 🚯 Plesse download official version |                                                                            |
| Video                | Preview                            | Source                                        | Output / Convert State                                                     |
| -> MP4               | <u>.</u>                           |                                               |                                                                            |
| -> MKV               |                                    |                                               |                                                                            |
| -> GIF               |                                    |                                               |                                                                            |
| -> WebM              |                                    |                                               |                                                                            |
| Video Joiner & M     |                                    |                                               |                                                                            |
| Audio                | •                                  |                                               |                                                                            |
| Picture              |                                    |                                               |                                                                            |
| Document             |                                    |                                               |                                                                            |
| ROM Device\DVD       | 22                                 |                                               |                                                                            |
| 🛞 Utilities          |                                    |                                               |                                                                            |
| C:/Users/Icdsu/Video | Format Factory 🔽 Use Multi-Threads |                                               | Elapsed Time : 00:00:00 After Converting : Shut Down Computer Complete Not |

### Step 4:

Select the 'Add Files'.

| -> MP4                                         |                          | _ 🗆 ×          |
|------------------------------------------------|--------------------------|----------------|
|                                                | Optimum quality and size | Output Setting |
| Preview                                        | Media information        |                |
|                                                | Add Files                |                |
|                                                |                          | Add Music      |
| Append setting name [Optimum quality and size] |                          |                |
| C:/users/icdsu/Videos/Format Factory           | • • •                    | ОК             |

## Step 5:

Select the file you wish to convert and press 'Open'.

| Flease select files                                                   | ž                            |
|-----------------------------------------------------------------------|------------------------------|
| $\rightarrow$ $\checkmark$ $\uparrow$ $\blacksquare$ → USB Drive (D:) | ー C シー Search USB Drive (D:) |
| Organise 🔹 New folder                                                 |                              |
| Quick access     Dropbox     This PC     USB Drive (D:)               |                              |
| Network ASD                                                           | SDA 2                        |
|                                                                       |                              |

## Step 6:

#### Click 'Output Setting'.

| -> MP4                         |                                                     | ×                     |
|--------------------------------|-----------------------------------------------------|-----------------------|
|                                | Optimum quality and size                            | Output Setting        |
| Preview                        | Media information                                   |                       |
|                                | ASDA 2.mp4<br>49.91M, 1920x1080, 6.96Mbps, 00:00:56 | Divide Option         |
|                                | <b>E</b> Add Files                                  |                       |
|                                |                                                     | Add Music 🕞 Add Files |
| C:/Users/Icdsu/Videos/Format F | quality and size]       Factory                     | ОК                    |

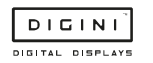

#### Step 7:

Make sure the 'Video Encode' is set as 'MPEG(Xvid)' for the best quality and to change the 'Video Size' to the recommended resolution is as shown on the Supported Video Formats table.

| Video 🛛 🔁 Audio 🛛 📃 Subti | tle 📑 Other 😓 Watermark |         |  |  |
|---------------------------|-------------------------|---------|--|--|
| 📟 Size Limit              | Off                     | Off     |  |  |
| Video Encode              | MPEG4(Xvid)             |         |  |  |
| 🖵 Video Size              | 1920x1080               |         |  |  |
| 😂 Bitrate                 | Default                 |         |  |  |
| 🕼 CRF                     | Off                     |         |  |  |
| GPU GPU                   | Off                     |         |  |  |
| T FPS                     | Default                 |         |  |  |
| Aspect Ratio              | Automatic               |         |  |  |
| 😢 Encode 2 Pass           | No                      |         |  |  |
| Key Frame Interval        | Default                 |         |  |  |
| E Deinterlace             | No                      |         |  |  |
| 💽 Rotate                  | No                      |         |  |  |
| X Mirror                  | No                      |         |  |  |
| Y Mirror                  | No                      | No      |  |  |
| 🔅 Filter                  | Off Off                 | Off Off |  |  |
| 🔵 Fade In                 | Off                     | Off     |  |  |
| Fade Out                  | Off                     |         |  |  |
| 📙 Anti-Shake              | Off                     |         |  |  |
| Denoise                   | No                      |         |  |  |
| Reverse                   | No                      |         |  |  |

#### Step 8:

Select the 'OK' button once you are happy with this.

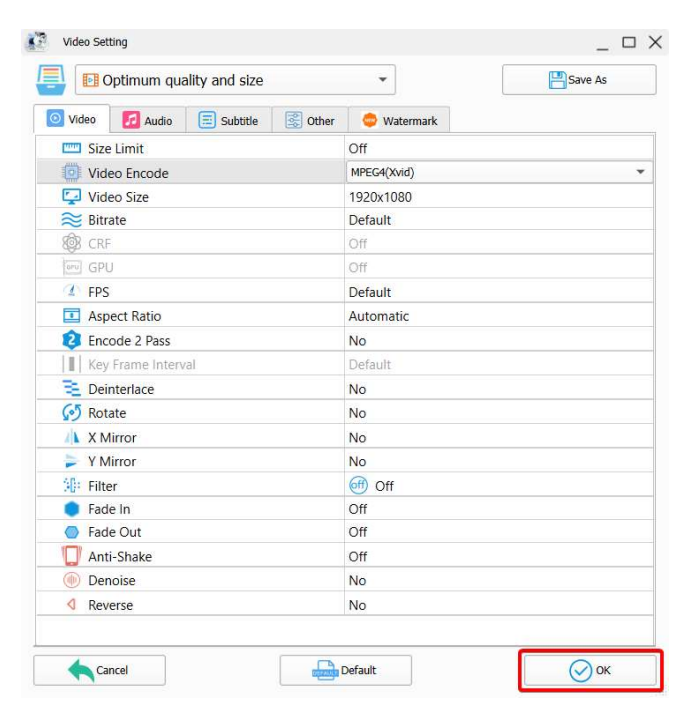

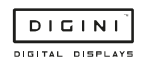

### Step 9:

Select the 'OK' button again.

| -> MP4                                         |                                                     | _ 🗆 X          |
|------------------------------------------------|-----------------------------------------------------|----------------|
|                                                | Optimum quality and size                            | Output Setting |
| Preview                                        | Media information                                   |                |
|                                                | ASDA 2.mp4<br>49.91M, 1920x1080, 6.96Mbps, 00:00:56 | Divide Option  |
|                                                | <b>E</b> Add Files                                  |                |
| * *                                            |                                                     | Add Music      |
| Append setting name [Optimum quality and size] |                                                     |                |
| C:/Users/Icdsu/Videos/Format Factory           |                                                     | ОК             |

### Step 10:

Select the 'Start' button to begin the conversion process.

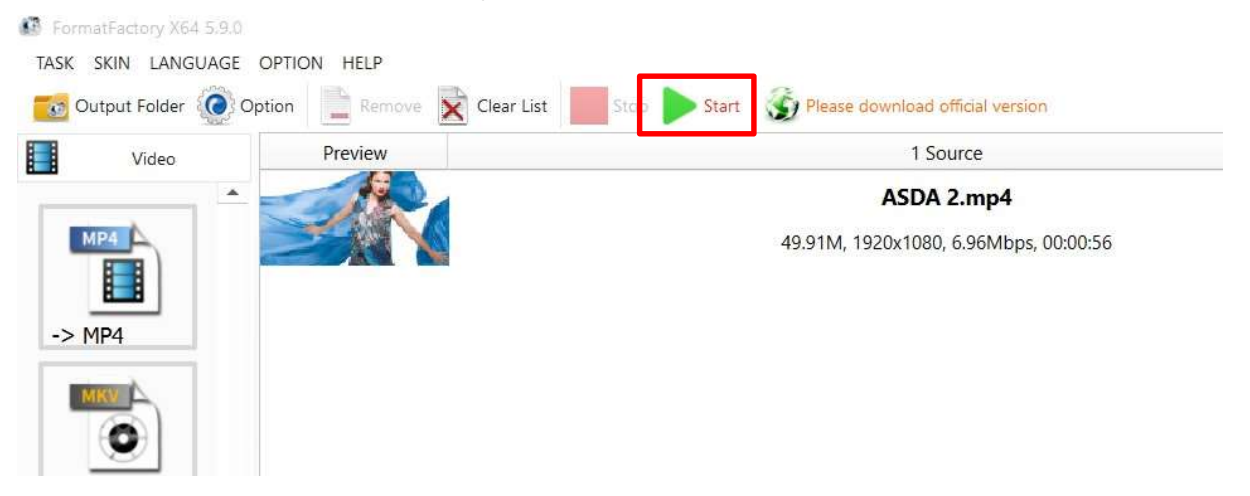

#### Step 11:

Once the process is finished, select the folder icon to find your new converted video file.

|        | Output / Convert State |              |
|--------|------------------------|--------------|
| -> MP4 |                        | II 🕋 🕨       |
|        | Completed              | 47.21M (94%) |

| DIC     | 1   | N     | Ē   |
|---------|-----|-------|-----|
| DIGITAL | DIS | 5 P L | AYS |